## **本申請流程僅適用於應屆實習生** 1. 進入全國教育實習資訊平臺 點選圈圈的位置 (https://eii.ncue.edu.tw/i ndex.aspx)

|                                                  | 上傳,深              | 致歉意,                       | 敬請見諒。                                                    |                                |                       | 網站導覽 RSS                |
|--------------------------------------------------|-------------------|----------------------------|----------------------------------------------------------|--------------------------------|-----------------------|-------------------------|
| 全國教育實習資訊平臺<br>Educational Internship Information | Educationa        | internship<br>訊網           | alormation<br>在手・簀                                       | 督不用愁                           |                       | Practice<br>Information |
| 會員登入                                             |                   |                            |                                                          |                                |                       |                         |
| 帳號<br>密碼                                         | Educationa<br>全國教 | Internship<br>(育實習         | information<br>資訊平臺∞                                     |                                |                       |                         |
| 加入會員   忘記帳號密碼                                    | 回首<br>HOME        | <b>頁</b><br>PAGE           | 關於平臺<br>ABOUT US                                         | 常見問題<br>QUESTION               | 新手上<br>NOVICE         | 路 聯絡我們<br>CONTACT US    |
| 選單列表                                             | ■ 教育實             | 習即時動                       | 態                                                        |                                | • more                | <b>賓習生</b>              |
| > 教育實習即時動態                                       | 發布日期              |                            | 標題                                                       |                                | 發布單位                  | 牧歌/漫班                   |
| >機構意頗彙整審核查詢<br>>瞭解實習相關法規                         | 2018/05/28        | 【研習地點]<br>臺」 新制評<br>至國立東華: | 更動】6/7(四)9:30-12:00 [<br>·量及平臺操作說明暨輔導知<br>大學(壽豐校區)教育學院B3 | 全國教育實習資訊平<br>『能研習會地點更動<br>20教室 | 平臺管理者                 | 師資生<br>申請帳號漫遊 >GO       |
| >尋找教育單位<br>>查詢實習績優典範                             | 2018/05/07        | 【研習活動】<br>囉~ 敬邀師長          | 】新制評量及平臺操作說明<br>長參與。                                     | 暨輔導知能研習會來                      | 平臺管理者                 | ₩ 好書推薦 , more           |
| > 課程設計/教學演示(觀摩)<br>> 學生實習心得分享                    | 2018/04/20        | 107學年度大                    | 大二一週見習申請至6/22                                            |                                | 國立臺北教育大學附設到<br>驗國民小學  | E 没有教不會                 |
|                                                  | 2017/12/21        | 歡迎賓習生                      | 到高雄市茄萣區茄萣國小                                              |                                | 高雄市立茄萣國民小學            |                         |
| 下載專區 🛃                                           | 2017/12/13        | 歡迎賓習生                      | 到高雄市三民區光武國小南                                             | 谘                              | 高雄市立光武國民小學            |                         |
| 4+ 2= 2= /+                                      | 2017/12/01        | 教育宙習提(                     | 供名額                                                      |                                | 高雄市立仁愛國民小學            |                         |
| 快速理結                                             | 2017/10/01        | 歡迎選擇高加                     | 雄市小港區漢民附幼 <mark>年</mark> 習                               |                                | 高雄市小港區漢民國民/<br>學附設幼兒園 |                         |

版權所有 © 2012 教育部 All Rights Reserved【臆私權保護政策】【網站安全政策】【交通位址】 維護單位:國立彰化師範大學師資培育中心 圖書與資訊處 網站地址:50007 彰化市進德路1號 | 聯絡電話: (04)723-2105 #1155 洪瑜鎂小姐 #1159 林佩菁小姐 | 傳真: (04)721-1176

◎ 査習聯絡窗口 | ◎ 査習機構代碼查詢 | ◎問題反應或建議 :eii@cc2.ncue.edu.tw | ◎網站更新日期: 2018/06/06

電話諮詢服務時間:每週一至五,早上9:00~12:00下午13:30~17:00

oplyAccount\_Student.aspx

建議使用Google Chrome瀏覽器,請將螢幕解析度設定為1280\*1024將可得到最佳效果

# 填寫完申請表後按申請 (記得要測試信箱有無收到)

#### 師資生個人帳號申請表

申請流程:

1.請填寫下方的帳號申請表。
2.全部欄位填寫完成後,請點攝「申請」按鍵。
3.若表格上方顯示帳號申請成功,条紙即歐用您的帳號,您可立即操作登入本資訊網查詞各項進修研習資訊與使用線上戰名功能。

※若表格上方未顯示帳號申請成功,表示申請表格中有部分價位資料不符合規定,請檢查各項價位後,依照紅色提示訊息修正,或請參考 帳號申請注意事項,在修正備誤後重新填寫「密碼」及「確認密碼」價位,並再次點選「申請」按鍵。

#### ※若為師資生身分,此帳號僅適用於「全國教育實習資訊平臺」;

| 使用者帳號    |                                                                                |
|----------|--------------------------------------------------------------------------------|
| 姓名       |                                                                                |
| 性別       | ◎男●女                                                                           |
| 身分證統一編號  |                                                                                |
| 出生年月日    | 西元 年 1 ▼ 月 1 ▼ 日                                                               |
| 師資培育機構   | 縣市:臺南市▼ 學校名稱:臺灣首府大學 ▼                                                          |
| 聯絡電話     | (建譜使用公務電話,範例:02-22345678)                                                      |
| 密碼       | (4至20個字元的字母或數字)                                                                |
| 確認密碼     | (請再輸入一次相同的密碼)                                                                  |
| E-Mail   | (當網路壅塞時,信件會稱擺送至,若5分鐘後仍未收到瀏試信,請改用其它信件測試!若收到信件跑到垃圾信箱,請見此 <u>教學範例[講點我連結]</u> 調整!) |
| 確認E-Mail | (請再輸入一次相同的E-Mail)                                                              |
| 帳號申請同意書  | 我已經詳細閱讀並且同意「全國教師在職進修資訊網帳號使用同意書」與「全國教師在職進修資訊網使用管理要點」                            |
|          | IIIIIIIIIIIIIIIIIIIIIIIIIIIIIIIIIIIIIII                                        |

## 3. 確認帳號申請有無成功

| www1.inservice.edu.tw 顯示                |    |
|-----------------------------------------|----|
| 帳號申請成功。<br>※若為師資生身分,此帳號僅適用於「全國教育廣習資訊平臺」 | a  |
|                                         | 確定 |

## 4. 再次重新登入時請按(如下圈圈)

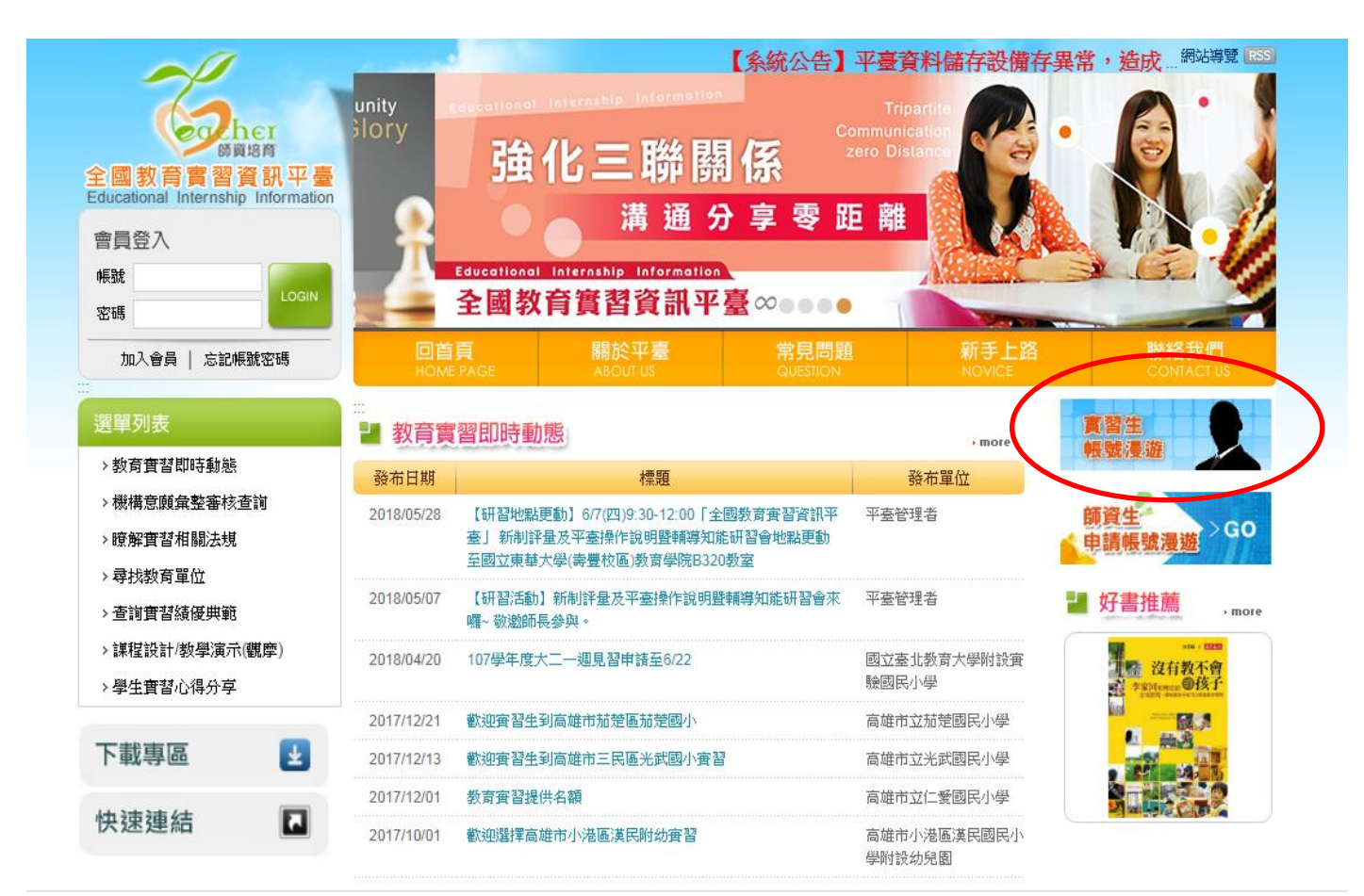

版權所有 © 2012 教育部 All Rights Reserved 【臆私權保護政策】【網站安全政策】【交通位址】

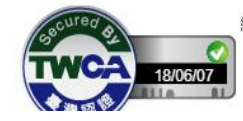

## 5. 再次登入(確認如下圈圈)

#### 確認無誤請按登入

| 科即將導向到下列網站<br>useduty   |
|-------------------------|
| 國大資料;                   |
| 全國數師在職進修資訊網             |
| 交:目前無服務學校資料<br>書:臺灣首府大學 |
| 1                       |

### 6. 再填寫個人的基本資料

(填寫完畢案儲存)

#### ● 會員註冊 會員須知

HOME > 會員註冊

1. 提醒您!請確實填寫會員資料,如資料填寫不實者,本平臺管理者將取消其會員資格。

2. 誘填宫下方欄位資料,平臺將於必要之表單欄位中自動帶入,以節省您的填寫時間;加入會員者, 將提供師資培育之大學「實習指導数師名單」及数育實習機構「實習輔導数師名單」供檢索查詢, 及其他額外功能項目使用,歡迎加入會 員多加利用,謝謝。

| *身分證字號         |                                                              |
|----------------|--------------------------------------------------------------|
| 就讀畢業之師培大學      | 臺灣首府大學                                                       |
| *畢(結)業/就讀(科)系所 | 幼兒教育系                                                        |
| *學號            | P 100 100000                                                 |
| *姓名            | i i i i i i i i i i i i i i i i i i i                        |
| *性別            | 女 •                                                          |
| *出生日期          |                                                              |
| *身份別           | 學士 *   自費生 *                                                 |
| *通訊地址          | 郵通區號 400 地址 (二十六 ▼) (二十二 7) ↓ (加加 - 1/2,000 ビ 0 - 1/2 - 1/2) |
| *聯絡電話          | -<br>G笔例04-7232105#123 or 04-7232105#123-126 \ 0912-345678)  |
| *手機號碼          | Gettyl04-7232105#123 or 04-7232105#123-126 < 0912-345678)    |
| *E-mail        | Viriagen Mathematica                                         |
| *備用信箱          |                                                              |
|                | □是否護意接收全國教育實習資訊平臺相關訊息.                                       |

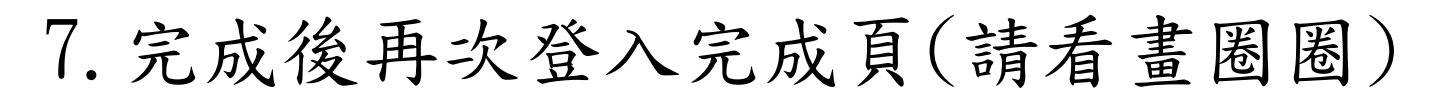

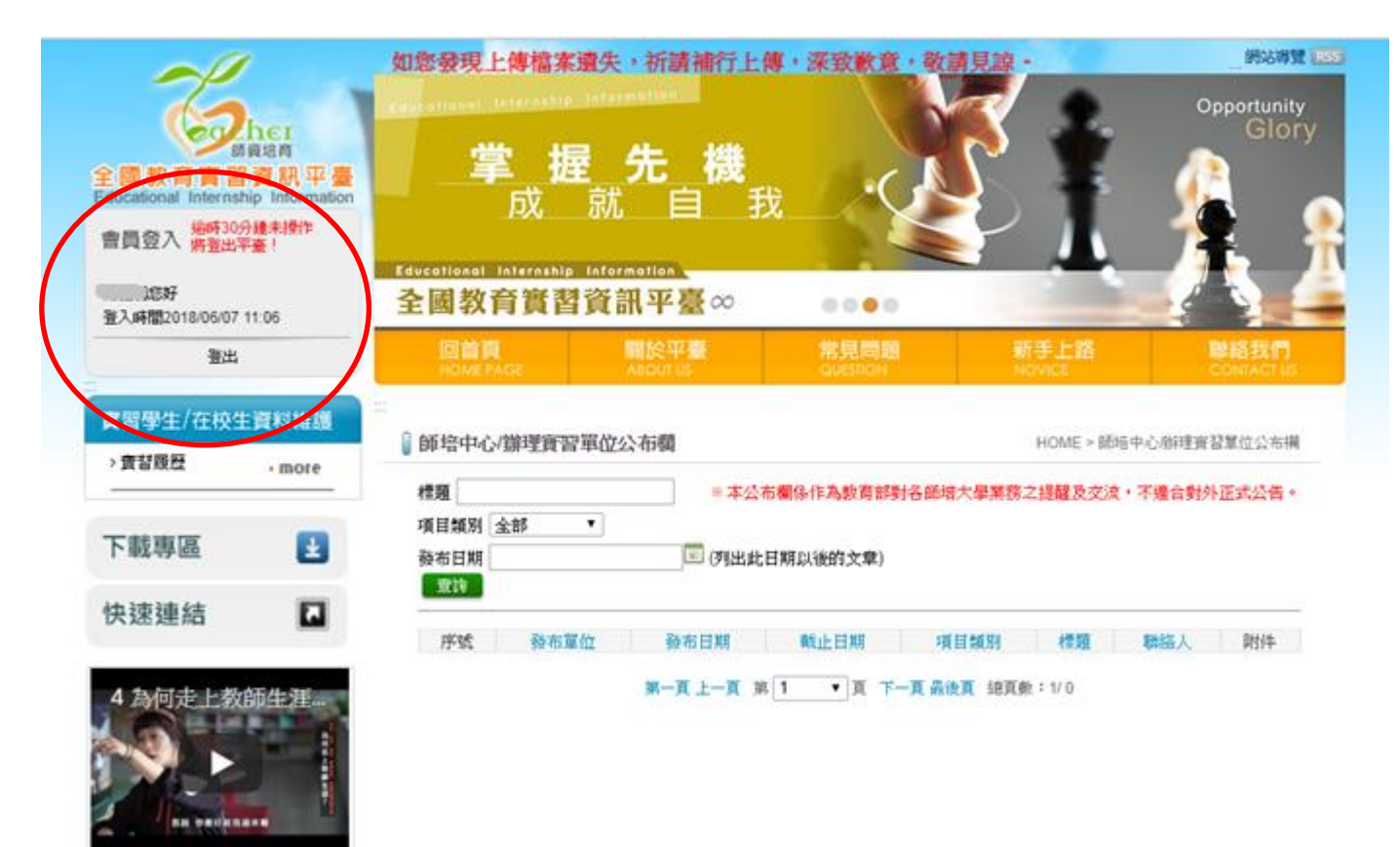

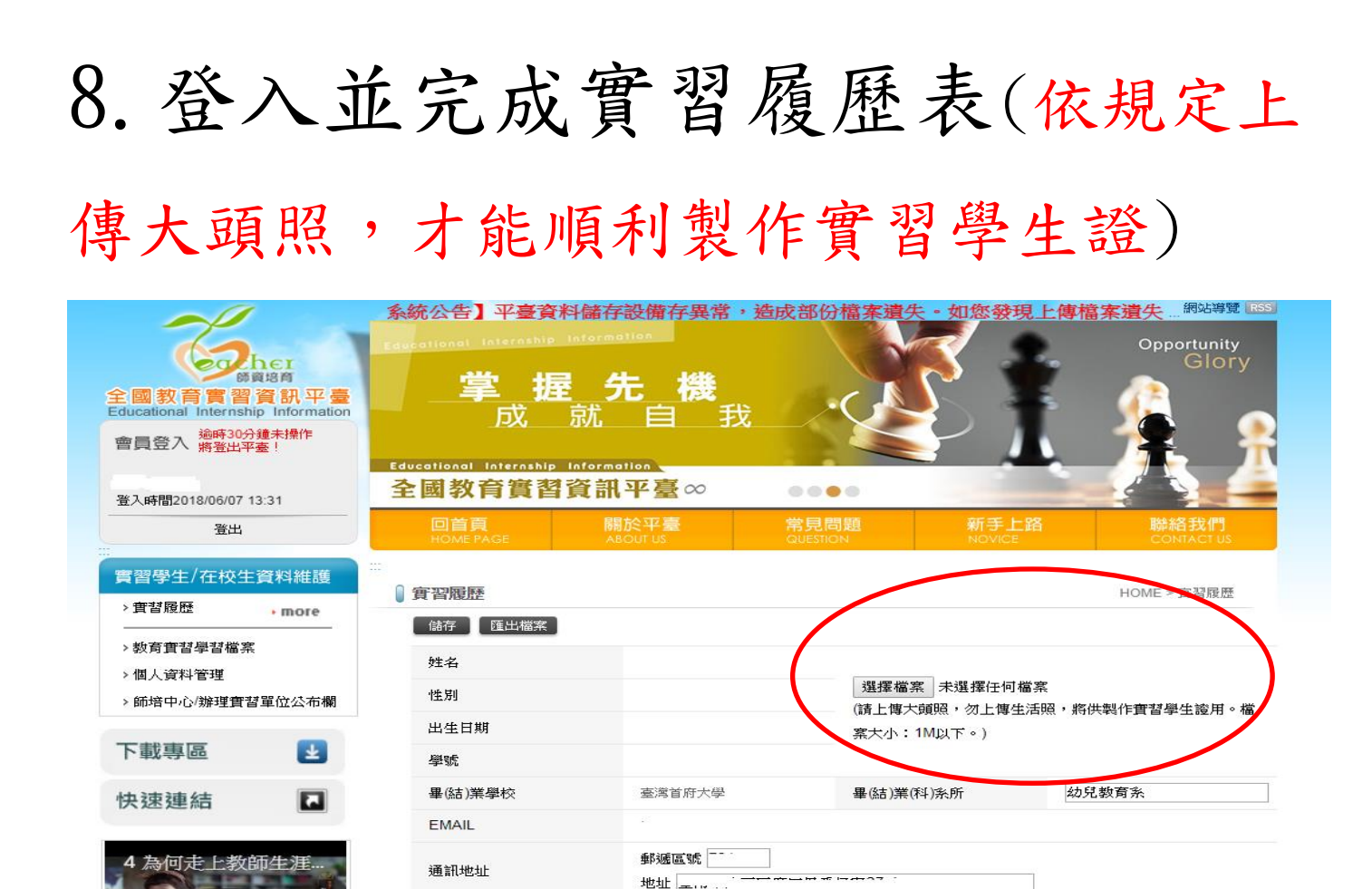

闘係 🦯 🔻

學年度( , ')

姓名

聯絡電話

緊急聯絡人

實習期間

REAL THE REAL PROPERTY AND AN AN

至此,你/妳已完成「全國教育實習平台」帳號申請並 開通漫遊服務,待8月1日開始實習時,系統將會自動 開通功能讓大家可以(漫遊)登入「全國教師在職進修資 訊網」 (<u>http://inservice.edu.tw/</u>)報名各類研習 課程,例如:「台灣首府大學返校輔導座談」,之後確實 參加研習活動,就能累計研習時數。

手機號碼

緊急聯絡人電話

Lui

\*屆時如仍無法登錄「全國教師在職進修資訊網」,請聯 繫本中心,謝謝。